## Instructions to Prepare and Upload Camera-Ready PDF Files

2020 International Conference on Systems, Signals and Image Processing (IWSSIP)

Dear author,

Congratulations on getting your paper accepted to IWSSIP 2020. Please follow the instructions below to prepare and upload the camera-ready PDF file of each accepted submission. In the last page you will find a notice about registration, presentation, and no-show policy.

The deadlines for submitting your camera-ready files of the Main Track and the Special Session on Signal and Image Processing for Smart Cities have been extended to April 25, 2020. Nonetheless, we recommend completing all steps of the process as early as possible.

Please let us know if you have any questions.

Sincerely,

The IWSSIP 2020 Publication Chairs

Anselmo C. Paiva (paiva@nca.ufma.br) Erick S. Delvizio (delvizio@ieee.org) Geraldo Braz Jr. (geraldo@nca.ufma.br) Joao Dallyson Sousa de Almeida (jdallyson@nca.ufma.br) Leandro A. F. Fernandes (laffernandes@ic.uff.br) Renato M. N. Jorge (rnatal@fe.up.pt)

## **Detailed Instructions**

Step 1: Create the camera-ready PDF file

- 1.1. Make sure that your paper is revised taking into account suggestions made by the reviewers. All reviews are available on EasyChair. If you get comments regarding the English language, please have your paper proofread by a native English speaker or seek online services to improve the language of your manuscript.
- 1.2. Proofread your source document thoroughly to confirm that it will require no revision.
- 1.3. The camera-ready paper has to be prepared according to the **new Microsoft Word or LaTeX templates** available at <u>http://iwssip2020.ic.uff.br/</u>. Those templates are almost identical to the ones used in the original submission, except that they include the copyright notice on the bottom of the first page. For the sake of simplicity, you can just cut the copyright information from the new template and paste it into your manuscript. Refer to Step 1.10 for details about how the copyright info may change according to the case.
- 1.4. The rules for capitalization in titles are:
  - Capitalize the first word
  - Capitalize nouns, pronouns, verbs, helping verbs, adjectives, and adverbs
  - Do not capitalize short prepositions, articles, short verbs, and short coordinating conjunctions

For instance:

- THIS TITLE IS WRONG
- This title is wrong
- This Title is Fine
- 1.5. The names of the authors in the PDF file must follow the same order of authors registered in the EasyChair system during the original submission of your paper and while signing the IEEE Electronic Copyright Form (eCF) (Step 3).
- 1.6. The title in the PDF file must be equal to the title included in the IEEE Electronic Copyright Form (eCF) (Step 3).
- 1.7. Do not add any page numbering, header, or footer (other than the copyright info discussed in Step 1.10).
- 1.8. Please allow extra time to fix any formatting errors and do not change the font style and size, paragraph spacing, or any other formatting conventions present in the templates.
- 1.9. The camera-ready paper is final and should contain all author names, affiliations, acknowledgments, and the copyright notice (the inclusion of the copyright info is discussed below). The paper must not exceed six pages, including figures and references.
- 1.10. Insert the appropriate copyright notice on the first page (bottom left) as follows:
  - For papers in which the US government employs all authors, the copyright notice is:

U.S. Government work not protected by U.S. copyright

- For papers in which a Crown government (UK, Canada, and Australia) employs all authors, the copyright notice is:
  - 978-1-7281-7539-3/20/\$31.00 ©2020 Crown
- For papers in which the European Union employs all authors, the copyright notice is:

978-1-7281-7539-3/20/\$31.00 ©2020 European Union

• For all other papers, the copyright notice is: 978-1-7281-7539-3/20/\$31.00 ©2020 IEEE

Latex users can add the following lines just before \begin{document} for the copyright notice to show up (shown below as an example for the fourth case above):

```
\IEEEoverridecommandlockouts
\IEEEpubid{%
    \makebox[\columnwidth]{%
        978-1-7281-7539-3/20/\$31.00~\copyright{}2020 IEEE\hfill%
        } \hspace{\columnsep}\makebox[\columnwidth]{ }%
}
```

Microsoft Word users can copy-and-paste the textbox from the template and replace its content by the appropriate copyright information.

1.11. The paper must not be published, submitted for publication, or review elsewhere. IEEE policy regarding plagiarism and duplicate submission/publication will be strictly enforced. Furthermore, make sure that your paper is substantially different from (your) previously published work. IEEE policy requires all submissions to be screened through IEEE's CrossCheck portal by the conference organizers to check for the similarity index.

**Step 2:** Create or use an existing IEEE PDF eXpress Account to check if your PDF file is IEEE Xplore-compliant, or, else, you can use the IEEE PDF eXpress site to convert your source files into an IEEE Xplore-compliant PDF file.

2.1. Log in to the IEEE PDF eXpress Plus site (http://www.pdf-express.org/plus/)

First-time users should do the following:

- 1. Select the New Users Click Here link.
- 2. Enter the following:
  - a. 48289XP for the Conference ID
  - b. your email address
  - c. a password
- 3. Continue to enter information as prompted.
- 4. An online confirmation will be displayed, and an email confirmation will be sent verifying your account setup.

Previous users of IEEE PDF eXpress or IEEE PDF eXpress Plus need to follow the above steps but should enter the same password that was used for previous conferences. Verify that your contact information is valid.

- 2.2. The IEEE PDF eXpress Plus site will guide you through the process of either check if your PDF file is IEEE Xplore-compliant or convert your source files into an IEEE Xplore-compliant PDF file. For the latter case, LaTeX users must create a ZIP file that includes DVI and EPS figure files altogether, and then upload the ZIP file for the system to convert into a compliant PDF file. For Microsoft Word users, upload the DOC file and let it convert and return a compliant PDF file.
- 2.3. Take your time and explore the menu on the left-hand side of the IEEE PDF eXpress Plus site to get tips about preparing source files and the possible outcomes of the PDF check report.
- 2.4. Any changes made to a PDF after IEEE PDF eXpress Plus conversion or PDF checking may invalidate IEEE Xplore compatibility. This includes headers, page numbers, copyright notice, watermarks, etc. If any of these elements are desired, they should be added to the document before a PDF is created.

2.5. Access the <u>Publications Support Center</u> for IEEE PDF eXpress help. If you do not find an answer in the Find Answers tab, go to the Ask a Question tab. Your question will be forwarded to IEEE PDF Support and answered within three business days.

**Step 3:** The IEEE Electronic Copyright Form (eCF) must be completed and digitally signed for your paper and submitted along with your final paper (one form per paper, not per author).

- 3.1. The link to submit the IEEE Electronic Copyright Form (eCF) was sent to the first corresponding author of each paper by email. Please, contact the Publication Chair if any of the corresponding co-authors of your paper have not received the message.
- 3.2. If you do not submit an IEEE Electronic Copyright Form (eCF), your paper will not be published in the proceedings or IEEE Xplore.

Step 4: Upload your final paper to EasyChair.

4.1. Log into the IWSSIP 2020 EasyChair submission page:

Main Track: <u>https://easychair.org/conferences/?conf=iwssip2020</u>

Special Session: https://easychair.org/conferences/?conf=iwssipsc2020

- 4.2. Select the accepted submission for which you want to upload the final version.
- 4.3. Use the "Update file" option from the menu on the top-right corner of the page to upload your IEEE PDF eXpress validated version of the camera-ready paper.

## Important Notice About Registration, Presentation, and No-Show Policy

The IWSSIP 2020 will be held as an online conference due to the COVID-19 (Coronavirus) pandemic. Details about how to proceed with the preparation of your presentation will be announced soon.

Your final paper is planned to be included in IEEE Xplore for archival value after the conference. However, IEEE reserves the right to exclude an acceptance paper from inclusion in IEEE Xplore if it is not presented at the online conference.

At least one author of each accepted paper is required to register for the conference. Details and deadlines for registration will be announced soon.